### 佐田 雄一

株式会社ミガロ.

システム事業部

# [Delphi/400] 大量データ処理テクニック -FTPを利用したデータ転送

●はじめに ● Indy を利用した FTP 転送 ●クライアント PC と IBM i 間のファイル、レコード転送 ●まとめ

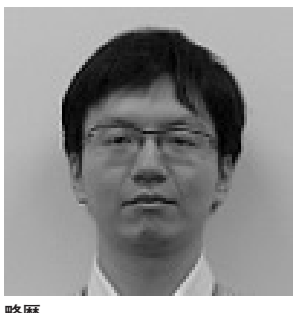

<sup>昭</sup>/22 1985年12月6日生

2009 年 甲南大学 経営学部卒 2009 年 4 月 株式会社ミガロ. 入社 2009 年 4 月 システム事業部配属

現在の仕事内容:

Delphi/400 を利用したシステム開 発や保守作業を担当。Delphi およ び Delphi/400 のスペシャリスト を目指して日々、精進している。

# 1.はじめに

クライアントPCから IBM i にデー タ更新を行うプログラムにおいて、例え ばバッチ系処理であれば何万件、もしく は何十万件という大量データを一括で更 新する場合がある。こうした大量データ 処理では、処理量に比例して時間を要す るため、パフォーマンスが課題になるこ とが多い。本稿では、Delphi/400 機能 の1つである「Indy」を使用して、こ のような大量データ処理を行う際のレス ポンス改善手法を紹介する。

# 2.Indyを利用した FTP転送

「Indy」とは、Delphi/400 で使用で きるオープンソースのネットワーク関連 コンポーネント群のことであり、 Delphi/400 に標準で付属している。本 稿ではこの Indy が持つ FTP 転送機能 を用いて、クライアント PC から IBM i に、大量データの更新を行う手法を紹介 する。

#### 2-1. FTP転送の流れ

FTP (File Transfer Protocol) とは、 サーバー間、またはサーバーとクライア ント PC の間でファイルの送受信を行う 際に利用される手段の1つである。IBM i とクライアント PC 間の FTP 転送は、 主に SAVEFILE の送受信や、IBM iを ファイルサーバーの代替として使用する 場合に用いられる。

クライアントPCからIBM i ヘファ イルを送信する場合、送信先にはIBM i 内のライブラリを指定することが多い が、今回の処理ではIFS(Integrated File System、統合ファイルシステム) 領域を指定する。【図1】

Delphi/400 と IFS の間でファイルの 送受信を行う方法はほかにも存在する が、FTP 転送の技術は、一度習得すれ ば IBM i 以外のサーバー通信でも汎用 的に活用することができる。

#### 2-2. FTP転送を行うメリット

本稿のテクニックにおいて FTP 転送 を利用する最大のメリットは、通信回数 の削減によるレスポンスの向上である。

通常、アプリケーションのデータベー ス処理は1レコードごとに更新を行うた め、処理レコード数が多い場合、同じ回 数の通信も発生してしまう。しかし、ク ライアント PC から IFS 上に CSV 形式 のファイルで更新内容を転送することが できれば、IBM i 上では RPG で一括処 理することができる。その際に便利なの が、IBM iの「CPYFRMIMPF」コマ ンドである。このコマンドを実行すると、 その CSV ファイルの内容をデータベー スファイルに直接転送することができ る。

このコマンドと FTP でのファイル転 送を組み合わせることで、従来であれば レコード単位で発生していたクライアン ト PC と IBM i の間の通信が一度で済 む。通信回数が削減された結果、処理時 間を大幅に短縮することができるのであ

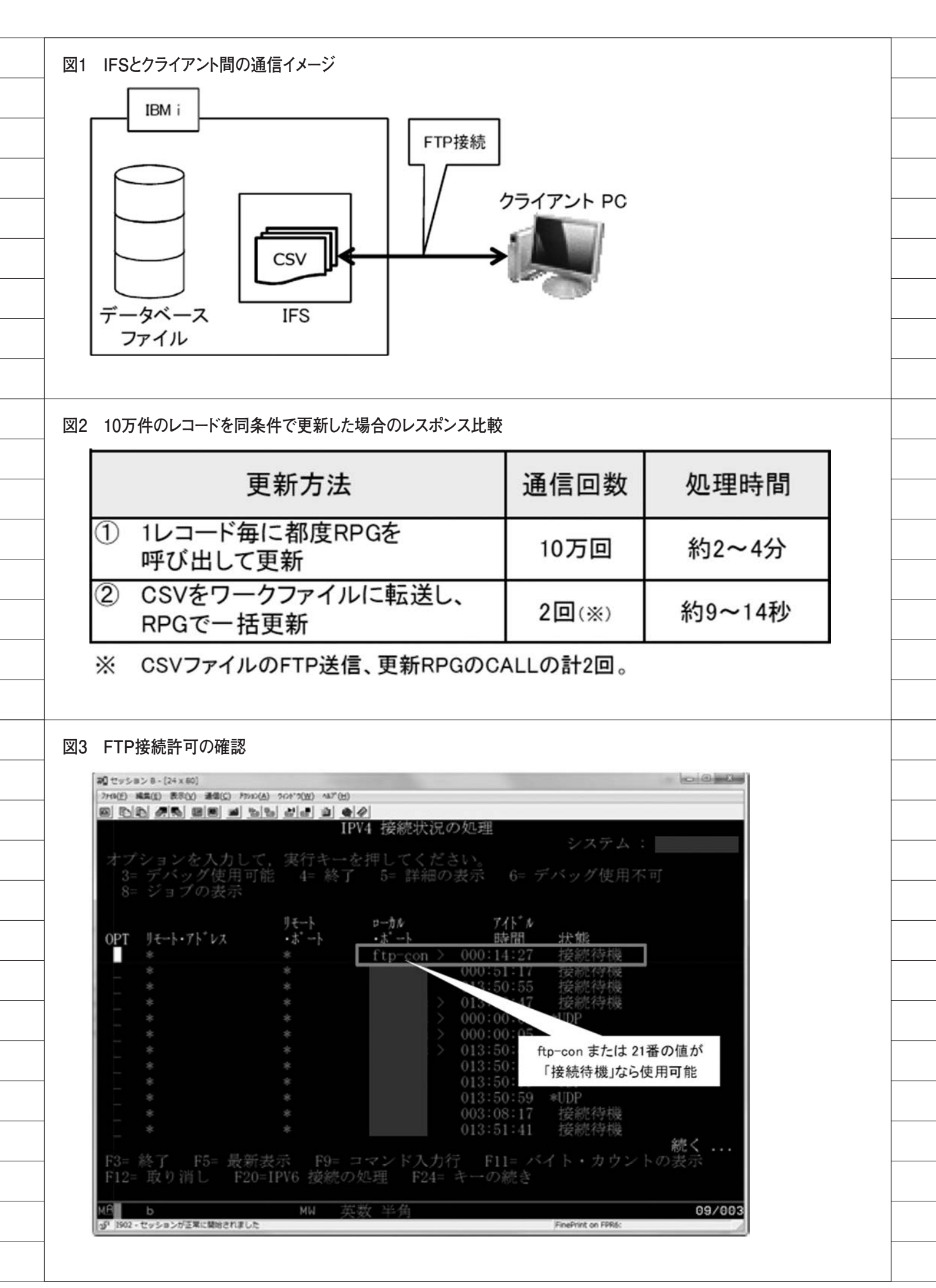

る。

【図 2】は、IBM i 上のあるデータベー スファイル内のレコード 10 万件に対し て、それぞれの手法で同じ更新を実行し た場合の、通信回数と処理時間の例であ る。

この結果を比較すると、通信回数、処 理時間ともにその差は大きく、②の手法 が効果的であることがわかる。次章では、 ここまでに紹介したテクニックをプログ ラムに実装する方法をサンプルとして紹 介する。

## 3.クライアントPCと IBM i間のファイル、 レコード転送

本章では、サンプルプログラムの作成 を通じて、クライアント PC から IBM i への FTP 転送、および CPYFRMIMPF コマンドを使用する方法を紹介する。な お、CPYFRMIMPF コマンドは、V4R3 以降の IBM i で使用可能となっている。

#### 3-1. FTP接続許可の確認

IBM i に対してファイルの FTP 転送 を行うための前提条件として、まず IBM i で FTP 転送が許可されている必 要がある。

確認方法を説明する。5250 画面で 「NETSTAT \*CNN」コマンドを実行す ると、IPV4 接続状況の一覧が表示され る。【図 3】

この一覧の中で、「ftp-con」または 21 番のローカルポートが「接続待機」になっ ていれば、FTP 接続が許可されている。 存在しない場合は、5250 画面側で 「STRTCPSVR SERVER(\*FTP)」コ マンドを実行すると、開始することがで きる。

また、IBM i 側で接続待機になってい ても FTP 接続ができない場合は、ファ イアウォールの設定で IBM i との FTP 接続が許可されているか確認していただ きたい。

#### 3-2. CSVファイルの書式

次に、IBM i に転送する CSV ファイ ルの書式について説明する。【図 4】は CSV ファイルに格納したデータの例で ある。

CSV ファイルの項目の並び順は、レ

コード転送先となるデータベースファイ ルのフィールド順と揃える必要がある。 また、文字フィールドの値がブランクに ならないように注意していただきたい。 ブランクが指定されていると CPYFRMIMPFコマンド実行時に NULLとして認識されるため、意図的 にNULLを渡す場合を除き、ブランク を転送するフィールドには1文字以上の 半角スペースを指定する。

それ以外の制約については CPYFRMIMPF コマンドのパラメータ に依存するため、あとはフィールドの過 不足と桁あふれに気を付ければよい。 CPYFRMIMPF コマンドの詳細につい ては後述する。

#### 3-3. サンプルプログラムの作成

上記の準備事項が確認できたら、 CSV からワークファイルへの基本的な レコード転送と、更新 RPG の呼び出し を行うプログラムを実際に作成してい く。なお、本稿で作成しているサンプル プログラム は、Delphi/400 Version XE3を使用している。

本項でのサンプルプログラムは、次の 手順で作成する。

(1)コンポーネントの配置

(2)ファイル指定[…]ボタンクリック時処理の作成

(3)送信ボタンクリック時処理の作成(4)コマンド実行処理の作成

なお、事前準備として、IFS 領域の「/ QIBM/UserData」フォルダ内に「TR07/ CSV」フォルダを作成しておく。本稿 のサンプルプログラムでは、このフォル ダに対して FTP 転送を行う。また、 CSV ファイル名、更新先のライブラリ 名およびワークファイル名は、環境に合 わせて適宜読み替えていただきたい。本 稿のサンプルプログラムにおけるデータ の流れを【図 5】に示す。

#### (1)コンポーネントの配置

このサンプルプログラムでは、Indy の機能の1つである「TIdFTP」コンポー ネントを用いて、IBM iとのFTP 転送 を行う。

最初に、ネイティブ接続を行うための TAS400、接続先情報と送信ファイルパ スを入力または指定するための TEdit、 FTP 転送を行うための TIdFTP、送信 ファイル指定のための TOpenDialog 、 ならびに TLabel や TButton をそれぞ れ画面に配置する。【図 6】

# (2)ファイル指定[…] ボタンクリック時処理の作成

TOpenDialog コンポーネントを使用 し、アップロードするファイルを選択す るダイアログを表示させる。【ソース1】

#### (3)送信ボタンクリック時処理の作成

配置した送信ボタンの OnClick 処理 を作成したら、TIdFTP コンポーネン トを使った接続・転送のソース記述を行 う。【ソース 2】

以下に、TIdFTP コンポーネントが 持つプロパティや、今回の処理で行って いるメソッドについて解説する。

#### (3)-①接続設定と接続処理

Host、Username、Password の各プ ロパティに、FTP 転送を行うための値 を設定する。Host には接続先 IBM iの サーバー名 (IP アドレス)、Username と Password には接続に使用するユー ザー名とパスワードを指定する。接続設 定が完了したら、Connect メソッドで 接続を行う。接続後は、try ~ finally で処理を囲み、処理終了後は DisConnect メソッドで接続を終了する。

#### (3)-② TransferType プロパティ

ftASCII、ftBinaryの2種類が存在し、 ファイルの送受信をテキスト形式、バイ ナリ形式のどちらで行うかを事前に指定 することができる。しかし、ftASCIIを 指定するとテキスト形式であっても送受 信の結果に文字化けが発生する場合があ るため、常に ftBinary に設定しておく ことを推奨する。

な お、ftBinary は IdFTPCommon. pas で定義されているので、uses 節に 「IdFTPCommon」を追加する。

#### (3)-③ ChangeDir メソッド

引数で指定した名前のディレクトリ を、カレントディレクトリ(ユーザーが 現時点で作業を行っているディレクト リ)に設定する。

《第1引数》カレントディレクトリに

92

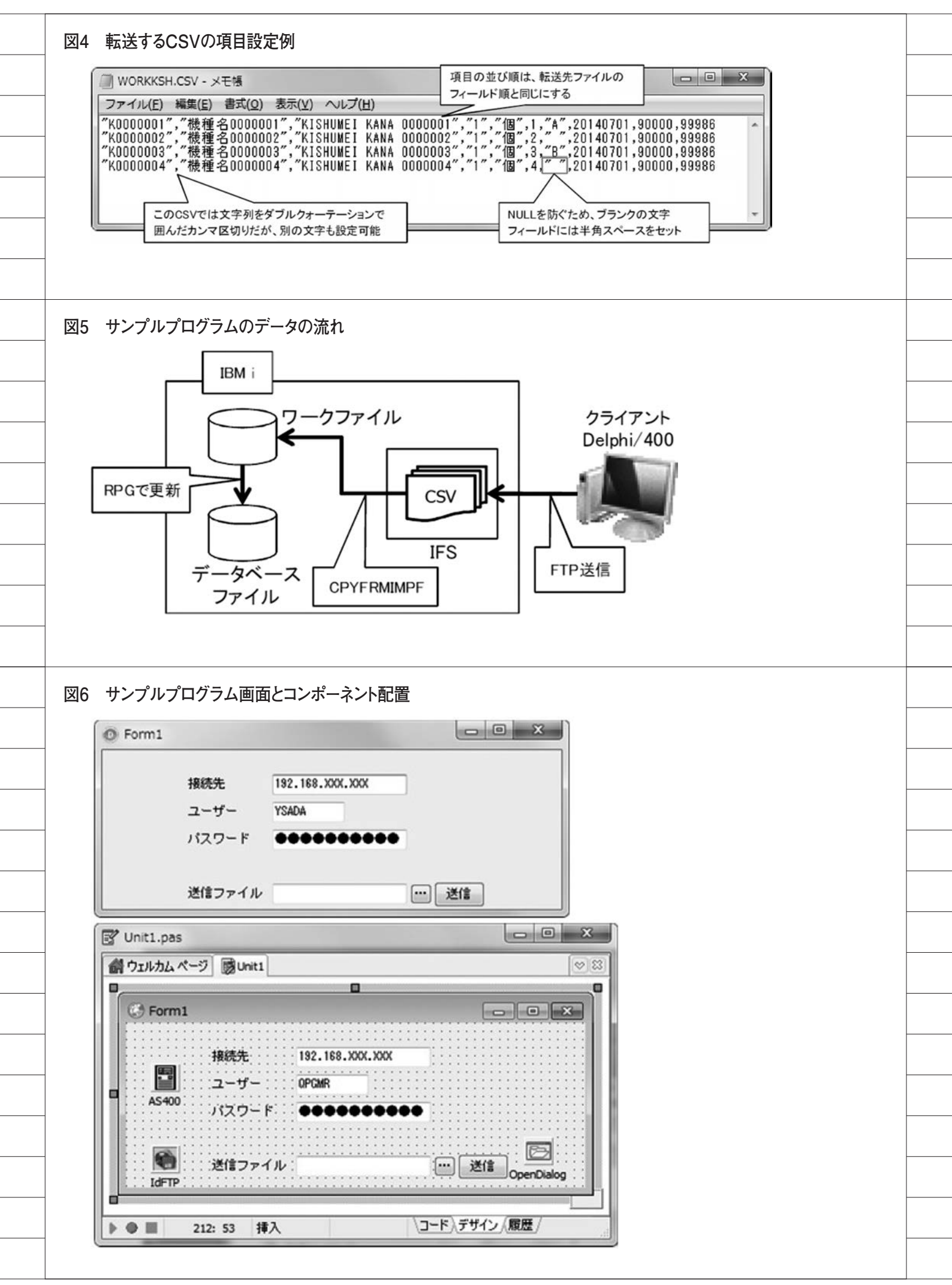

| 設定するディレクトリパスを指定する。                                   | (4)-④ RCDDLM(レコード区切り文字                            |
|------------------------------------------------------|---------------------------------------------------|
| ※ ChangeDirUp メソッドを使うと、                              |                                                   |
| <br>名則を指定せずに1つ上のアイレクトリ                               | 「*CRLF」指定時は、改行とそれに続<br>ノ行送りのコードを謹知して、レコード         |
| をカレンドノイレンドリに改定する。                                    | く行送りのコートを識別して、レコートの分割を行う。改行コード以外の文字も              |
| (3)-④Put メソッド                                        | お定可能である。                                          |
| <br>引数で指定した条件で、ファイルを                                 |                                                   |
| FTP 送信先にアップロードする。第2                                  | (4)-⑤ STRDLM(ストリング区切り文                            |
| 以降の引数は省略可能である。                                       | 字) ※任意                                            |
| 《第1引数》アップロード元ファイルの                                   | 文字列を囲む際の囲み文字の指定を                                  |
| フルパスを指定する。                                           | 行う。デフォルト値は「*DBLQUOTE」                             |
| <br>《第2引数》アップロード先のファイル                               | で、ダブルクォーテーションで囲まれた                                |
| 名を指定する。省略時は、第1引数と同                                   | 文字列を認識する。半角文字列指定時                                 |
| じファイル名になる。                                           | (例:「'#'」) はその文字で認識する。                             |
| 《第3引数》True を指定すると、上書                                 | 「*NONE」指定時は認識を行わない。                               |
| きする。省略時は False。                                      |                                                   |
|                                                      | (4)-⑥ FLDDLM(フィールド区切り文                            |
| (4) コマンド実行処理の作成                                      | 字) ※任意                                            |
| 上記 (3) の処理の最後に、IBM i 側                               | 一般的な CSV と同様に、デフォルト                               |
| <br>で取り込んた CSV のレコード転送コマ                             | 値はカンマ (`,') となっている。タブ文                            |
| ンド、および史新 KPG を美行するコマ<br>ンドなおばよう。                     | 子区切りにする場合は「*TAB」を、その他の支空気回知2組入は2の支空気              |
| <br>ンドを記述する。[ソース3] ではコマ<br>ンドトレア発行していてが、TC-1400      | の他の又子で区切る場合はその又子を指                                |
| ットとして光11しているが、10all400<br>コンポーネントを利用してのレーアが          | による。                                              |
| ー・小「小・Fを打用してし」こして時<br>び出して処理を行うこともできる。               | これらのパラメータのうち①~④が                                  |
|                                                      | 以須指定 5と⑥が任音指定となってい                                |
| ここで、使用する CPYFRMIMPF コ                                | る。ここに記載した以外のパラメータに                                |
| マンドで使用する主なパラメータについ                                   | ついては、5250上での実行において、                               |
| <br>て解説する。                                           | ヘルプなどを確認していただきたい。以                                |
|                                                      | 上で、サンプルプログラムは完成である。                               |
| <br>(4)-① FROMSTMF(FROM ストリー                         | 実行すると、この FTP を用いた仕組                               |
| ムファイル)                                               | みでの大量レコード処理のパフォーマン                                |
| 先述の TIdFTP コンポーネントで                                  | スを確認できる。                                          |
| <br>IFS 内に送信したファイル(今回は                               |                                                   |
| 「WORKKSH.CSV」)をパス付きで指定                               | 4 まとめ                                             |
| する。                                                  |                                                   |
|                                                      | 大量データ処理のブログラムにおい                                  |
| (4)-② IOFILE (TO データベースファ                            | て、どれたけバフォーマンスよく処埋で                                |
| 1ル)<br>CSWの中家た再転ナフニータベーフ                             | さるかは、1つの里安なホイントであり、                               |
| <br>しい の内谷を更新 9 るアータハース<br>ファイルを指空する (今回け「TD071 ID / |                                                   |
| シノイルで加圧する (フ凹は  1 KU/LIB/<br>WORKKSH  )              | ■ノーフ 2024 Cハノオーマノスが 淋想と<br>たった 場合にけ 木 痣の レフポンフ 向ト |
|                                                      | テクニックを一度お試しいただきたい                                 |
| (4)- ③ MBROPT (追記 / ト書きの指定)                          | 1レコードごとの処理で何時間もかかっ                                |
| <br>「*REPLACE   指定時は、更新する                            | ているようであれば、この仕組みによっ                                |
| データベースファイルの全レコードを①                                   | て大幅に処理時間を短縮できる可能性が                                |
| のファイルの値に置き換える。「*ADD」                                 | ある。                                               |
| <br>指定時は、レコードを追記する。レコー                               | 本稿で紹介したテクニックが、業務シ                                 |
| ド追記の際はエラーを防ぐため、ユニー                                   | ステムをさらによくするための一助とな                                |
| <br>クキーの重複がないか転送前に確認して                               | れば幸いである。                                          |
| おく。                                                  | M                                                 |
|                                                      |                                                   |

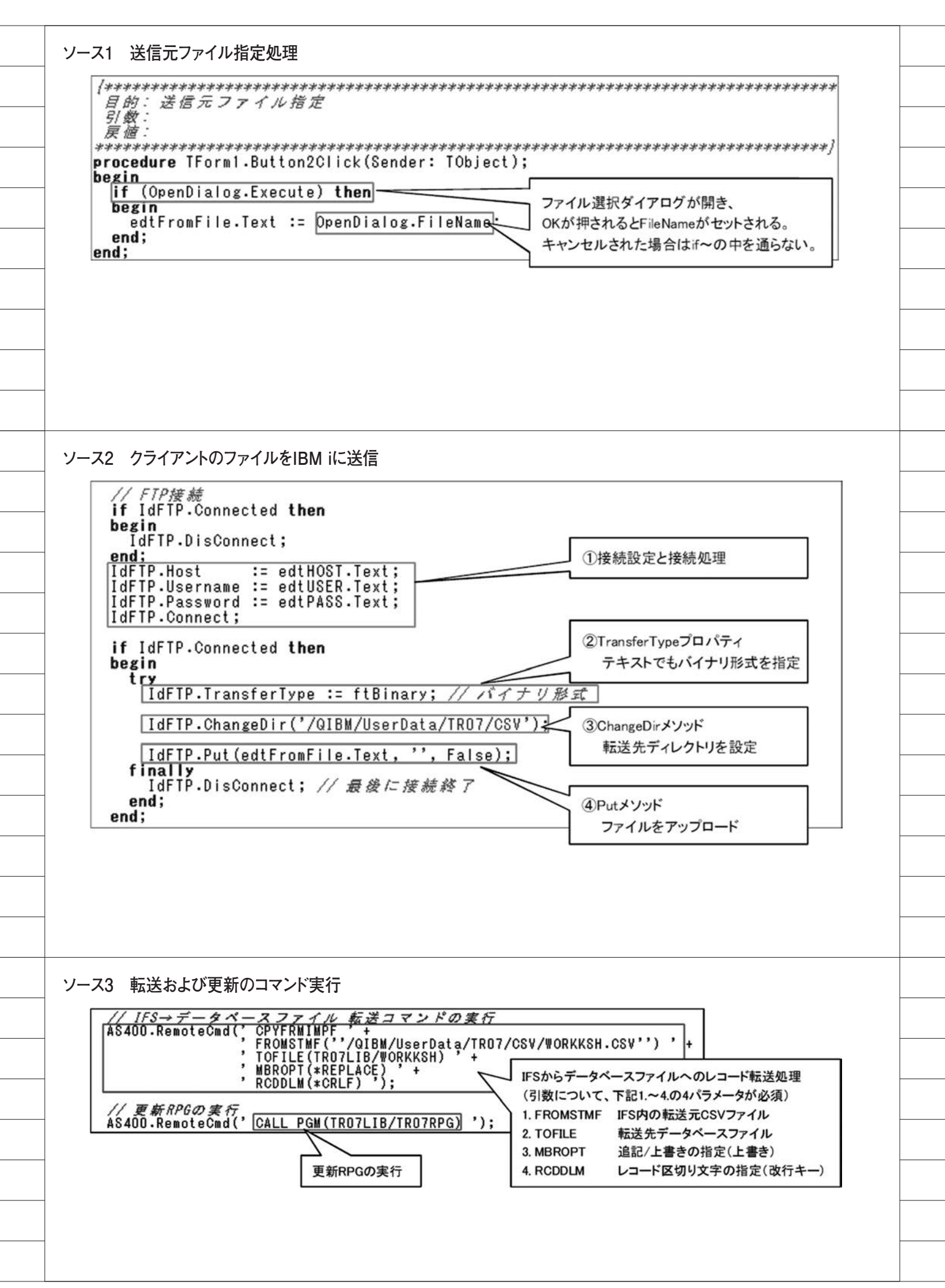